# Инструкция для ClubGG converter

- 1.Загрузка и установка конвертера
- Загрузите и установите конвертер.
- Прежде всего, нам нужно настроить конвертер так, чтобы он всегда запускался по умолчанию с правами администратора.
- Щелкните правой кнопкой мыши на ярлыке ClubGG converter..
- Выберите Свойства.
- Затем в открывшемся окне выберите вкладку Совместимость.
- Отметьте опцию Запускать эту программу от имени администратора.

|   | Открыть                                                                |
|---|------------------------------------------------------------------------|
|   | Расположение файла                                                     |
| ł | Добавить в архив                                                       |
|   | Добавить в архив "KingsHandsClubGGConverter.rar"                       |
| 1 | Добавить в архив и отправить по e-mail                                 |
|   | Добавить в архив "KingsHandsClubGGConverter.rar" и отправить по e-mail |
| > | Запуск от имени администратора                                         |
| 3 | Поделиться в Skype                                                     |
|   | Исправление проблем с совместимостью                                   |
|   | Закрепить на начальном экране                                          |
|   | Закрепить на панели задач                                              |
|   | Отправить                                                              |
|   | Вырезать                                                               |
|   | Копировать                                                             |
|   | Создать ярлык                                                          |
|   | Удалить                                                                |
|   | Переименовать 1                                                        |
|   | Ceniurea                                                               |

| 🔐 Свойства: KingsHandsClubGGConverter                                                                                                    | ×   |
|----------------------------------------------------------------------------------------------------|-----|
| Общие Ярлык Совместимость Безогасность Подробно                                                                                                    |     |
| Если эта программа работает неправильно в данной версии Windows,<br>попробуйте запустить средство устранения проблем с совместимостью.<br>Запустить средство устранения проблем с совместимостью |     |
| Как мне выбрать параметры совместимости вручную?                                                                                                    |     |
| Режим совместимости<br>Запустить программу в режиме совместимости с:                                                                                                    |     |
| Windows 8 🗸 🗸                                                                                                    |     |
| Параметры<br>Режим пониженной цветности<br>8-разрядный цвет (256)                                                                                                    |     |
| Использовать разрешение экрана 640 x 480<br>ПОтключить оплимизацию во весь экран                                                                                                    |     |
| Запускать эту программу от имени администратора                                                                                                    |     |
| Зарегистрируйте эту программу для перезагрузки                                                                                                    |     |
| Изменить параметры высокого DPI                                                                                                    |     |
| Изменить параметры для всех пользователей 4                                                                                                    |     |
| ОК Отмена Примени                                                                                                    | ить |

# Запуск конвертера и его первоначальная настройка

- 1. Запустите конвертер.
- 2. Теперь вам необходимо поставить 1 папке автоимпорта в конвертере

#### **Output Directory**

### C:\Program Files (x86)\KingsHands\KingsHandsClu

Output Format

- Import directory, здесь вы указываете путь куда рум сохраняет руки Для того, чтобы поставить данную папку, вам необходимо:

-Щелкните правой кнопкой мыши на ярлыке ClubGG converter..

-Выберете Расположение файла

-Затем в открывшейся папке создайте новую папку с названием "Export"

-Сохраните её,после чего в конвертере добавьте данную папку в строке Import directory

3. Далее дополнительные настройки(по желанию)

| Main Settings                                   | Additional Settings         |
|-------------------------------------------------|-----------------------------|
| Output Directory                                | Player Name Suffix          |
| C:\Program Files (x86)\KingsHands\KingsHandsClu | _999                        |
| Output Format                                   | Game Limit Ratio            |
| H2N (Dynamic)                                   | 1                           |
|                                                 | Timezone Shift (Hrs.)       |
|                                                 | 0                           |
|                                                 | ✓ Add Suffix to Hero ✓ HUDs |

- Add room name prefix to table names - добавляет название рума в руке возле названия стола.

- Add players names suffix - добавляет любое слово(цифру) к никнеймам игроков, которое вы установите.

- Output Format - здесь вы выставляете PokerStars.

-Game Limit Ratio-

# Запуск нескольких аккаунтов

В конвертере при нажатии на кнопку "Multiacc" у вас откроется окно менеджера аккаунтов:

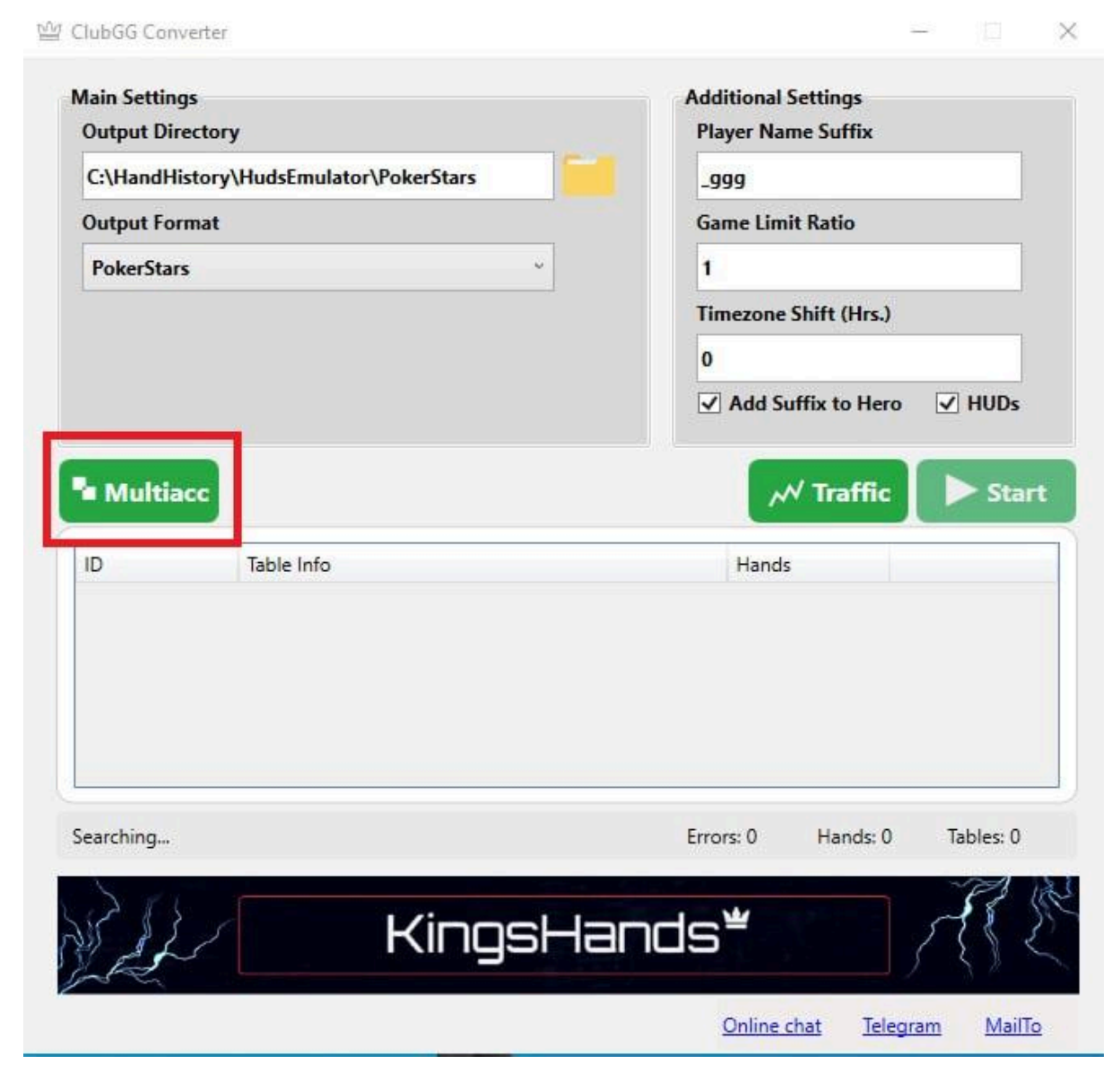

| ClubGG[19464] 0c1            | 1fe3e09398768a0c7f4126d7f3a3c92016fb76 |       |                |
|------------------------------|----------------------------------------|-------|----------------|
|                              |                                        | 0     | Delete account |
| ClubGG[19464] 17             | 59c14570dffa101f230e1195973a05d9fc2bd6 | 0     | Delete account |
| ClubGG[19464] 2ct            | b5899768419134845ea196a9bc5f23460076d5 | 0     |                |
| ivrqwashew134@gmail.com 4ee  | c68cc1827768d93817bfd9855514d013ac3062 | 24552 | Launch poker   |
| ClubGG[19464] 64             | 0c6a00d88ee4cdc5b206d204c3ed2e27900eb7 | 0     |                |
| ClubGG[19464] 7d             | 0746e7b5bd6cc10174170095a36f4528896c3f | 0     |                |
| goncarovvlad90@gmail.com bai | 3e641319e12a7e9c230afb79afbdd3c9327008 | 16472 | Reset session  |
| ClubGG[19464] c25            | 5ba1dd66056bfd686a6b2c5e961262cf29dd2f | 0     |                |
| nojot92228@jalunaki.com d6   | 8b16d30561d40b9abb8f7184eea33e91a35b7c | 0     |                |

Назначение менеджера — логин в учётные записи с соответствующими им идентификаторами компьютера Hardware ID. На старте использования конвертера добавьте в менеджер записи для всех аккаунтов при помощи "Add account". В качестве поля "Account nickname" можно вводить логин или никнейм учётной записи. Подойдут и другие данные, потому что поле нужно только для визуального сопоставления. Поле Hardware ID, представляющее собой уникальный идентификатор, сгенерируется самостоятельно.

Чтобы зайти в рум под новой учетной записью, нажмите в окне менеджера аккаунтов "Launch poker", дождитеть запуска рума и войдите в учётную запись.

# Настройки совместимости с трекерами HM3, PT4, H2N3/4

4. Для совместимости с трекерами вам необходимо только поместить папку с раздела конвертера Export directory в сам трекер.

#### H2N3/4:

Переходите в настройки и далее в раздел Автоимпорт и устанавливаете папку и нажимаете сохранить:

| HAND2NOTE                                  |                                                                                                    | 🕒 Сохранить 📃 🗆 🗙 |
|--------------------------------------------|----------------------------------------------------------------------------------------------------|-------------------|
| Настройки                                  | АВТОИМПОРТ                                                                                                    | 3                 |
| НUD<br>Автоимпорт 1<br>Виешний вид раздачи | Папки автоимпорта         + ДОБАВИТЬ ПАПКУ         2           Путь         С. Увлователь Elles (V86) WinnsHands/WinnsHands/Linb/GC Converter) Export         X                                                                                                    |                   |
| Префлоп диаграмма                          | Настройки                                                                                                    |                   |
| Астон Рюпт<br>Постфлоп диаграмма           | Архивировать историю раздач в папку ? C:\Users\Atalya\Desktop\import С:\Users\Atalya\Desktop\import С:\Users\Atalya\Desktop\import C:\Users\Atalya\Desktop\import C:\Users\Ata |                   |
| Попап на стат<br>Внешний вид статов        |                                                                                                    |                   |
| Нотсы<br>Цветовые метки                    |                                                                                                    |                   |
| Реплеер<br>Типы игр                        |                                                                                                    |                   |
| Румы<br>Алиасы                             |                                                                                                    |                   |
| База данных<br>Другие опции                | ВЕРНУТЬ ПО УМОЛЧАНИЮ                                                                                                    |                   |

Так же поддерживает 4 версию, действия необходимо сделать такие же.

PT4:

Переходите в Play Poker и выбираете рум PokerStars, далее нажимаете на рум два раза и в открывшемся окне добавляете папку и нажимаете Add:

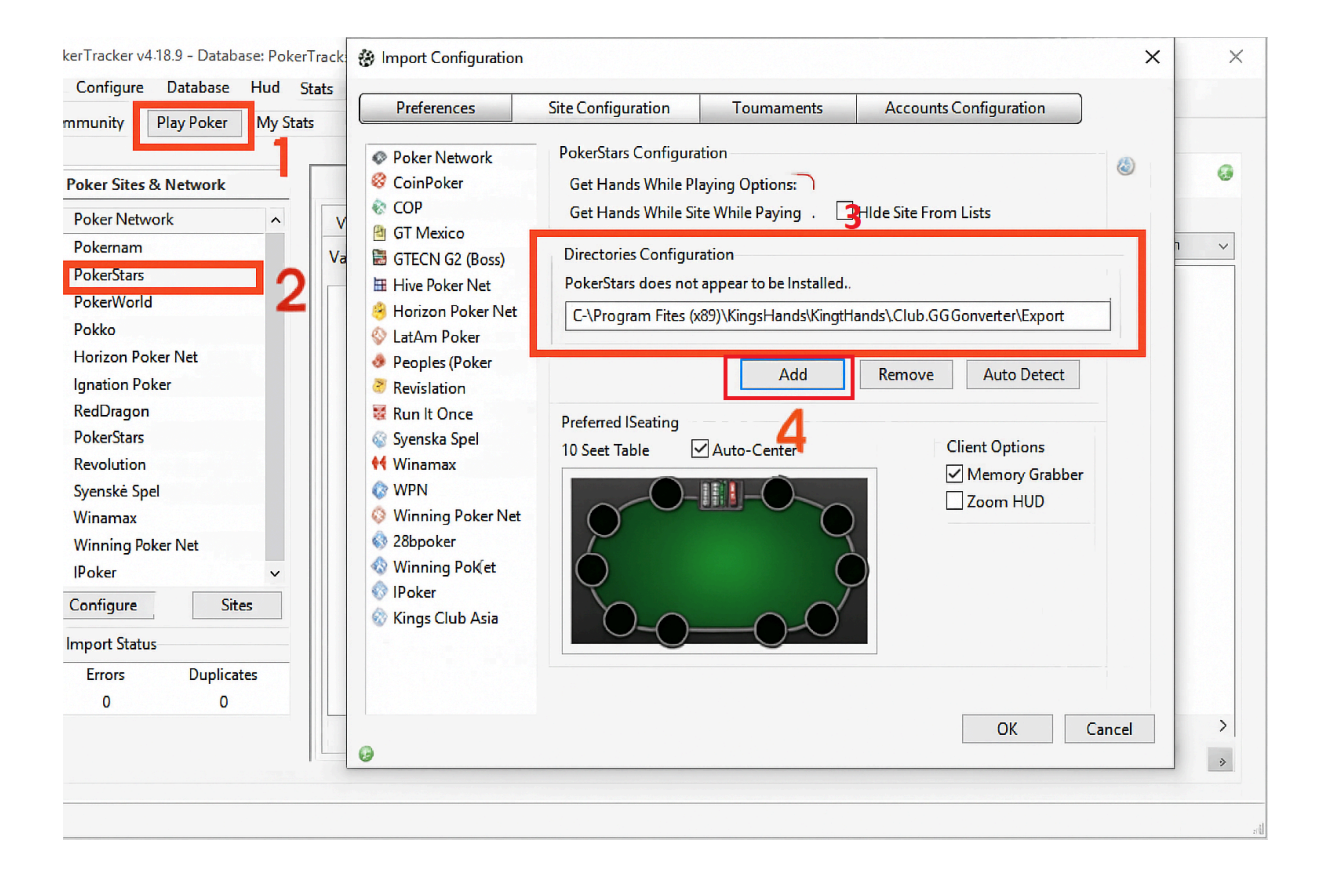

HM3:

### 1.

Открываете раздел сервис и нажимаете настройки румов

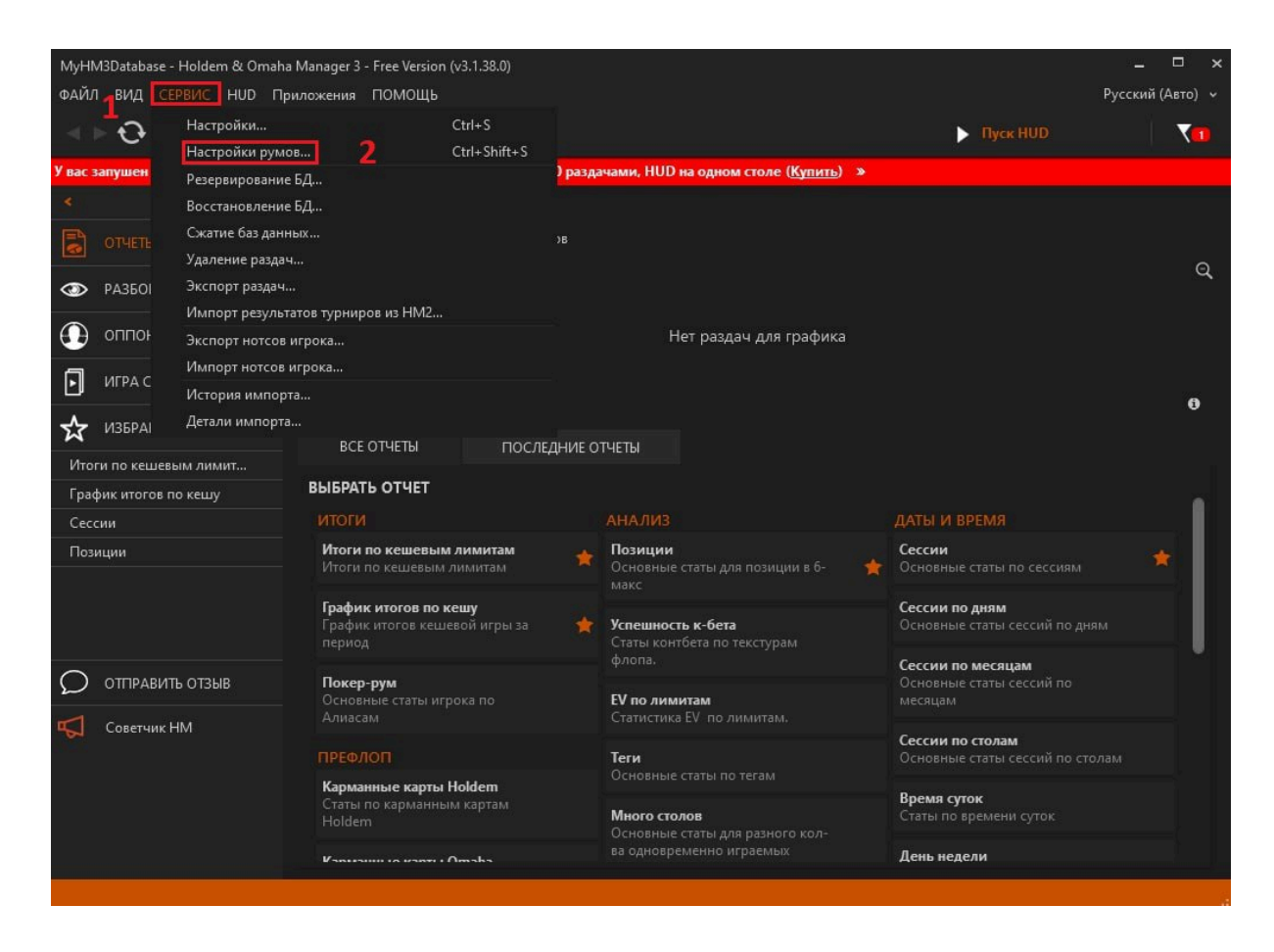

### 2. В открывшемся окне выбираете рум PokerStars и нажимаете Обновить румы

| 😳 Настройки покерных румов |                                                |                                                                                                    |                                                                                             | ?                                                                          | ×                     |
|----------------------------|------------------------------------------------|----------------------------------------------------------------------------------------------------|---------------------------------------------------------------------------------------------|----------------------------------------------------------------------------|-----------------------|
| 🤨 Добавить ещё румы        | Добавить ещё румы<br>Выберите другие сайты для | настройки.                                                                                                    |                                                                                             |                                                                            |                       |
| 4                          | АКТИВНЫЕ РУМЫ<br>Обновить румы                 | БОЛЬШЕ РУМОВ         ◆ Party Poker         ✓ ◆ PokerStars         ✓ ◆ Poker         ● 100 Poker         ● 100 Poker         ● 100 Poker         ● 100 Poker         ● 100 Poker         ● 100 Poker         ● 100 Poker         ● 100 Poker         ● 100 Poker         ● 100 Poker         ● 100 Poker         ● 100 Poker         ● 100 Poker | OB UPoker     Pokertime     OF FishPoker     OF PokerBros                                   | <ul> <li>♥ Vbet</li> <li>◆ Poke</li> <li>♥ Poke</li> <li>● Poke</li> </ul> | r2U<br>rrr2<br>rWorld |
|                            |                                                | Ging Honzon Poker     Ging Honzon Poker     Ging Honzon Poker     Ging Honzon Poker     Winamax     WPN     Ging Peoples Poker                                                                                                    | COPPoker  COPPoker  COPPoker  SPoker  SWCPoker  SVCPoker  SPokerSaintPoker  SPokerHighPoker |                                                                            |                       |
|                            |                                                | PokerMaster                                                                                                    | K RAPoker      LatAmPokerNetwor      SupremaPoker      WePokerPlus      Adda52              | k                                                                          |                       |
|                            |                                                | RedDragon     RedDragon     RedDragon     RedPaker     WePoker                                                                                                    | PokerBaazi     Spartan     SoinPoker                                                        |                                                                            |                       |

|                   |                                                                                                    | Мое место 🦁                                                                                          | Дополнительные настро | йки |
|-------------------|----------------------------------------------------------------------------------------------------|----------------------------------------------------------------------------------------------------|-----------------------|-----|
| Добавить ещё румы | Папки автоимпорта                                                                                                    |                                                                                                    |                       |     |
| 5                 | <ul> <li>Добавить папку ав<br/>Папка:<br/>С:\Program Files (x86)</li> <li>Покерный рум сохра<br/>РокегStars</li> <li>Папки</li> <li>Инструкци</li> </ul> | ктоимпорта<br>✓ Вклк<br>\KingsHands\KingsHandsOi<br>аняет историю раздач в:<br>✓<br>Ок<br>Отмен<br>7 | × 6                   |     |

3. Теперь в появившемся руме нажимаете Добавить и указываете путь: